# Creating a Screen Porch

Reference Number: **KB-00747** Last Modified: **July 15, 2021** 

The information in this article applies to:

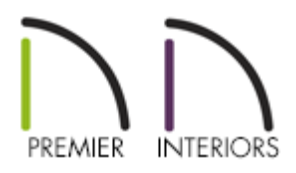

## QUESTION

How can I create a screened-in porch in Chief Architect?

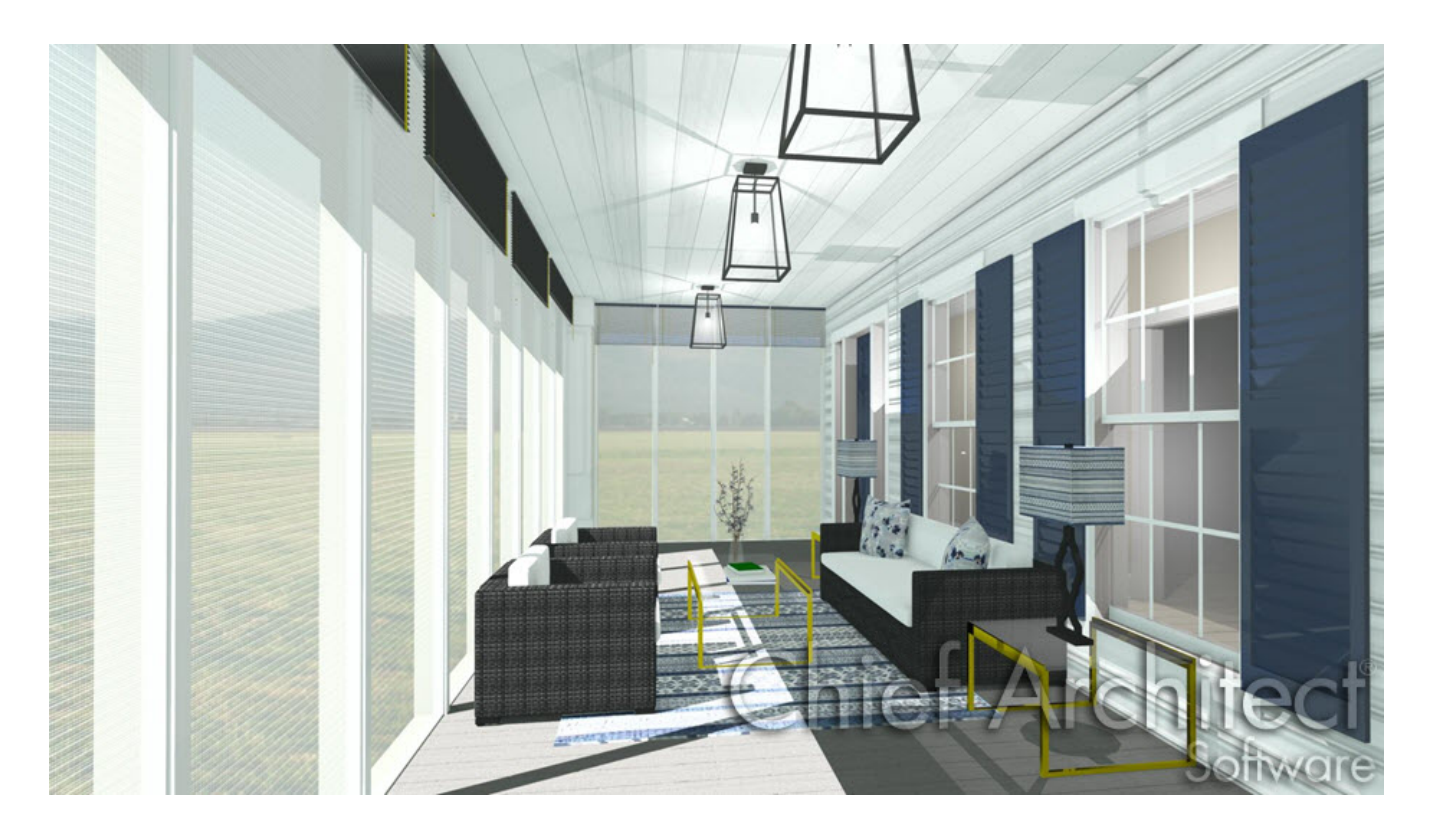

## ANSWER

Screened panels can be created by applying a custom material to the glass in a window and then using copies of this window to form a porch.

#### To place and position the windows

- 1. Select **Build> Window> Window** and place a window into a wall that defines your porch.
- 2. Select **3D> Create Orthographic View> Cross Section/Elevation** and take a cross section of the screen porch wall containing the window.
- 3. In the **Cross Section/Elevation** view, select your window and using the edit handles:
  - Adjust the top height of the window to match the top of your wall
  - Adjust the bottom height of the window to the height where you want the bottom of your screen to start

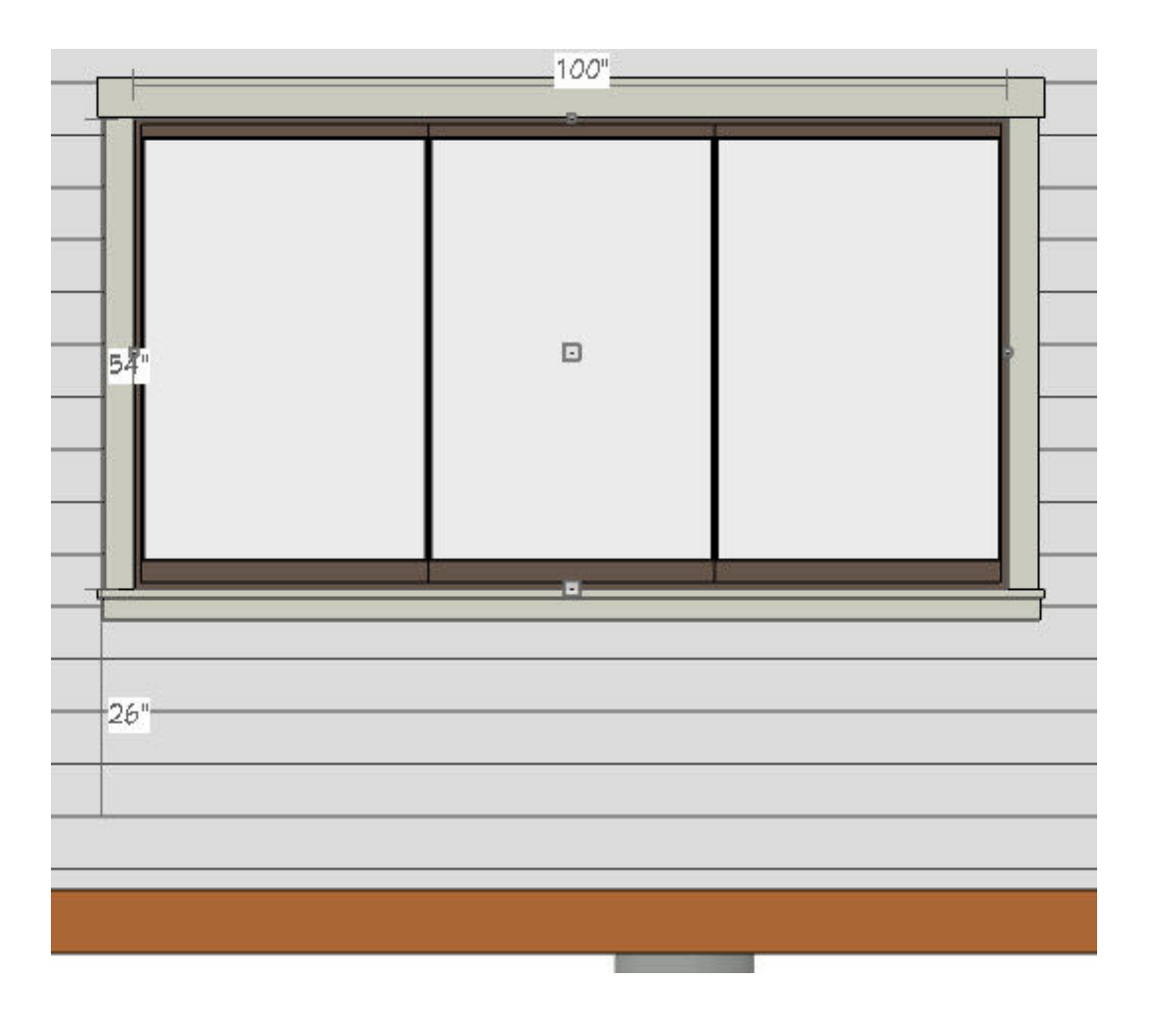

#### To change the material from glass to a screen material

- 1. Using the **Select Objects** k tool, select the window and click the **Open Object** redit button.
- 2. On the GENERAL panel of the **Window Specification** dialog that opens, change the Window Type to **Fixed Glass**.
- 3. Select the MATERIALS panel, select the **Glass** component, then click on the **Select Material** button.
- On the LIBRARY MATERIALS panel of the Select Material dialog that opens, navigate to Chief Architect Core Catalogs> Materials> Fabric & Wall Coverings> Sheers & Shades> Screen> Screen, select it, then click OK.

| Library Materials<br>Plan Materials |   | Active Filter: Not Filtered | 🏫 🔹 💼 🔍 😪 🗸 |
|-------------------------------------|---|-----------------------------|-------------|
|                                     |   | screen 😢 🔍 🔍                |             |
|                                     |   | > 🗋 Leather & Hide 🔷        |             |
|                                     |   | Patterns & Prints           |             |
|                                     |   | Sheers & Shades             |             |
|                                     |   | > Fiber                     |             |
|                                     |   | > Mottled                   |             |
|                                     | T | ✓ Screen                    |             |
|                                     |   | Screen                      |             |
|                                     |   | Stripes                     | 6           |
|                                     |   | Fire                        |             |
|                                     |   | < Screen                    |             |
|                                     |   |                             |             |
|                                     |   |                             |             |

- 5. Click **OK** once more to close the dialog completely, applying the change.
- 6. Repeat this process for any remaining porch windows in your plan.

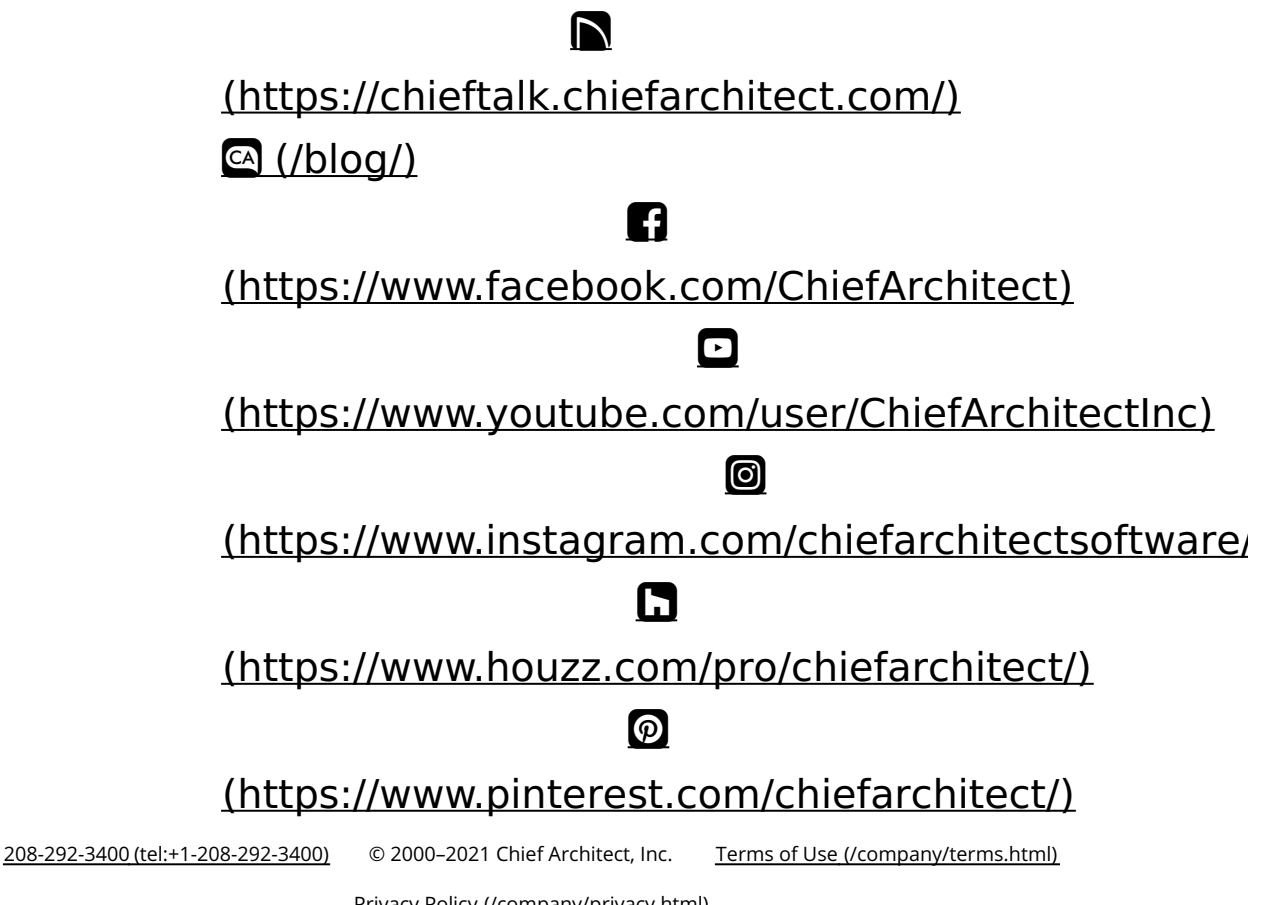

Privacy Policy (/company/privacy.html)